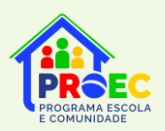

# ORIENTAÇÕES PARA ADESÃO DAS SECRETARIAS DE EDUCAÇÃO

# Sumário

| Passo 1: Acessar SIMEC             | 2 |
|------------------------------------|---|
| Passo 2: PAR 4                     | 2 |
| Passo 3: Banner do Proec           | 3 |
| Passo 4: Assinatura do termo       | 3 |
| Passo 5: Confirmação da assinatura | 4 |
| Passo 6: Cadastro do Articulador   | 4 |
| Passo 7: Seleção das escolas       | 5 |
| Passo 8: Síntese                   | 5 |
| Passo 9: Confirmação do envio      | 6 |
| Passo 10: Envio CONFIRMADO         | 6 |
|                                    |   |

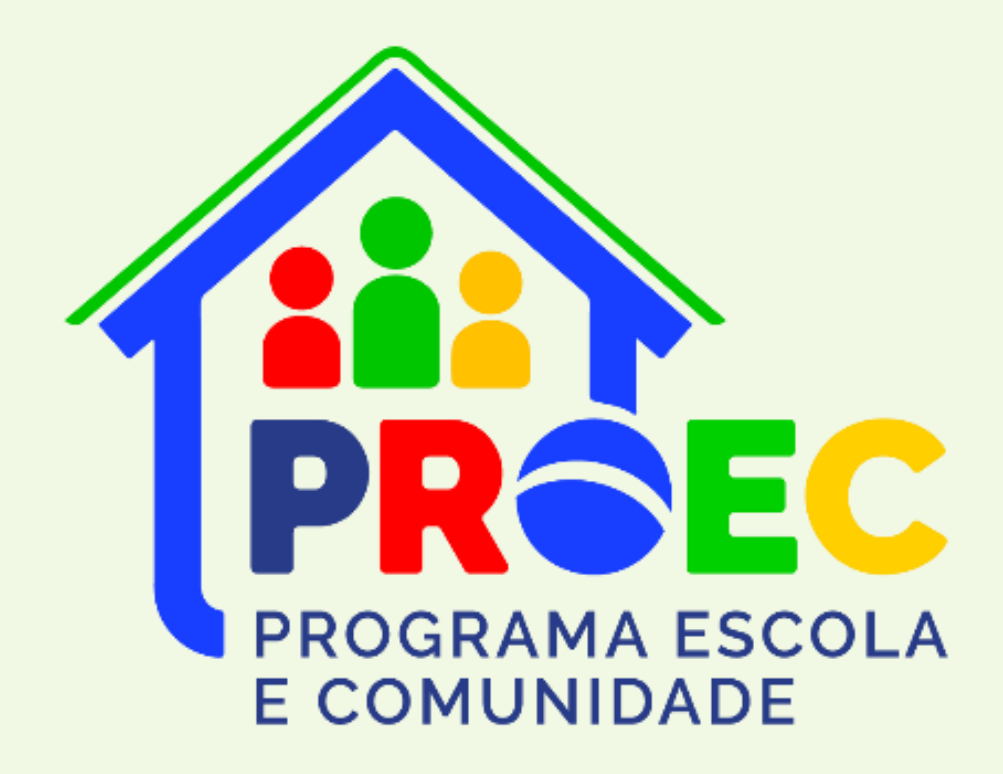

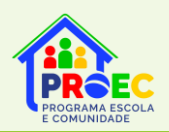

### ORIENTAÇÕES PARA ADESÃO DAS SECRETARIAS DE EDUCAÇÃO

O Ministério da Educação, no âmbito da Secretaria de Educação Básica (SEB), instituiu, por meio da Portaria nº 264, de 1° de abril de 2024, o Programa Escola e Comunidade - Proec. O Programa tem a finalidade de fomentar a parceria entre a escola, a família e a comunidade, na perspectiva da educação integral, por meio da participação de estudantes, profissionais da educação, familiares e membros da comunidade em Projetos de Formação que envolvam a promoção da cidadania, da cultura de paz e democrática e a melhoria da qualidade da educação pública brasileira.

Encaminhamos abaixo o passo a passo para as secretarias de educação realizarem a Adesão ao Programa Escola e Comunidade, condição necessária para que as escolas públicas de educação básica de sua rede de ensino se tornem habilitadas a participar das ações do PDDE Escola e Comunidade.

### Passo 1: Acessar SIMEC

Acesse o Plano de Ações Articuladas (PAR 4), no Sistema Integrado de Monitoramento, Execução e Controle do Ministério da Educação (Simec), por meio do link: http://simec.mec.gov.br/login.php.

Na página do PAR 4 (print abaixo), clique no ícone vermelho que se encontra no canto inferior direito da tela, conforme sinalizado pela seta.

| SIM | EC 🔳 PAR 4                                                   |                      |               | *                                                                                                    |             |              |          | 9       | ~     |  |  |
|-----|--------------------------------------------------------------|----------------------|---------------|----------------------------------------------------------------------------------------------------|-------------|--------------|----------|---------|-------|--|--|
|     |                                                              |                      |               |                                                                                                    |             |              |          |         |       |  |  |
|     | Dados da Unidade                                             | PNE<br>pne           | Histórico     | Pendências                                                                                                    | Diagnóstico | Planejamento | Execução | Emendas | Obras |  |  |
|     | DIRIGENTES                                                   |                      | Dados da P    | refeitura                                                                                                    |             |              |          |         |       |  |  |
|     | ✓ Prefeito                                                   |                      | Prezado(a) D  | Prezado(a) Dirigente,                                                                                                    |             |              |          |         |       |  |  |
|     | Secretaria Municipal de Educação  EQUIPE      Gouine Támeire |                      |               | Os dados cadastrais da Prefeitura e do(a) Prefeito(a) são provenientes das informações prestadas pelo município ao sistema do FNDE.<br>Caso haja necessidade de alteração de dados, ou algum campo esteja sem preenchimento, o município deve entrar em contato com a Coordenação de<br>Habilitação e Empenho de Programas e Projetos Educacionais - CDHEP pelo PAR Falle Conosco, no endereço<br>www.fnde.gov.br/parfaleconosco/index.php/publico ou no sitio do FNDE em Programas-PAR>Contatos>Acesso para usuário público. |             |              |          |         |       |  |  |
|     | ✓ Equipe Local                                               |                      | Telefones:(61 | 1) 2022- 4093/4294.                                                                                                    |             |              |          |         |       |  |  |
|     | Equipe Nutricionistas  CONSELHOS                             |                      |               | CNPJ: *                                                                                                    | 8           |              |          |         |       |  |  |
|     | ✓ Conselho de Acompani                                       | hamento e Controle S |               | Nome: *                                                                                                    |             |              |          |         |       |  |  |
|     | ✓ Conselho Municipal de                                      | Educação             |               | Razão Social: *                                                                                                    |             |              |          |         |       |  |  |
|     |                                                              |                      |               | E-mail: *                                                                                                    | No.         |              |          |         |       |  |  |

#### Passo 2: PAR 4

Após clicar no botão vermelho, aparecerão outros ícones no canto inferior direito da tela. Clique no ícone azul (Programas do MEC), conforme sinalizado pela seta.

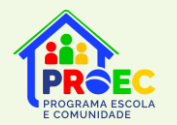

### **PROGRAMA ESCOLA E COMUNIDADE - PROEC**

|                                                                                                    |                                    |                                              | ¥.                                                                                                    |             |              |          |         |       |  |  |
|----------------------------------------------------------------------------------------------------|------------------------------------|----------------------------------------------|----------------------------------------------------------------------------------------------------|-------------|--------------|----------|---------|-------|--|--|
|                                                                                                    |                                    |                                              |                                                                                                    |             |              |          |         |       |  |  |
| Dados da Unidade                                                                                                    | PNE                                | Histórico                                    | Pendências                                                                                                    | Diagnóstico | Planejamento | Execução | Emendas | Obras |  |  |
|                                                                                                    | pne                                | L ALE                                        |                                                                                                    |             |              | Ling.    | ē       | A     |  |  |
| DIRIGENTES                                                                                                    |                                    | Dados da F                                   | Prefeitura                                                                                                    |             |              |          |         |       |  |  |
| ✓ Prefeito                                                                                                    |                                    | Prezado(a)                                   | Dirigente,                                                                                                    |             |              |          |         |       |  |  |
| ✓ Secretaria Municipal of Contract of Contract of | ✓ Secretaria Municipal de Educação |                                              | Os dados cadastrais da Prefeitura e do(a) Prefeito(a) são provenientes das informações prestadas pelo município ao sistema do FNDE.                                                                                                    |             |              |          |         |       |  |  |
| EQUIPE                                                                                                    |                                    | Caso haja ne<br>Habilitação e<br>www.fnde.go | Caso haja necessidade de alteração de dados, ou algum campo esteja sem preenchimento, o município deve entrar em contato com a Coordenação de<br>Habilitação e Empenho de Programas e Projetos Educacionais - <b>COHEP</b> pelo PAR Fale Conosco, no endereço<br>www.fnde.gov.br/parfaleconosco/index.php/publico ou no sítio do FNDE em Programas>PAR>Contatos>Acesso para usuário público. |             |              |          |         |       |  |  |
| ✓ Equipe Local                                                                                                    |                                    | Telefones:(6                                 | 1) 2022- 4093/4294.                                                                                                    |             |              |          |         |       |  |  |
| ✓ Equipe Nutricionistas                                                                                                    |                                    |                                              |                                                                                                    |             |              |          |         |       |  |  |
| CONSELHOS                                                                                                    |                                    |                                              | CNPJ: *                                                                                                    |             |              |          |         |       |  |  |
| <ul> <li>Conselho de Acompar</li> </ul>                                                                                                    | nhamento e Controle S.             |                                              | Nome: *                                                                                                    |             |              |          |         |       |  |  |
|                                                                                                    | e Educação                         |                                              |                                                                                                    |             |              |          |         |       |  |  |
| ✓ Conselho Municipal de                                                                                                    |                                    |                                              | Razão Social: *                                                                                                    |             |              |          |         |       |  |  |

### Passo 3: Banner do Proec

Após clicar no botão azul, aparecerá uma tela com o "banner" do PROGRAMA ESCOLA E COMUNIDADE. Clique no "banner" do Programa.

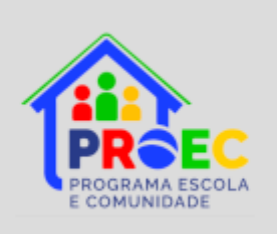

### Passo 4: Assinatura do termo

Após clicar no "banner" do Programa Escola e Comunidade, aparecerá a tela com o Termo de Adesão ao Programa. Leia atentamente o Termo e clique no botão **"ADERIR E IR PARA ABA ARTICULADOR"**.

O sistema emitirá uma mensagem para confirmação da ação, com duas opções de resposta:

| EC | estator fetal                                                                                                    |
|----|----------------------------------------------------------------------------------------------------|
| ,  | Ø Articulador Ø Escolas Ø Síntese                                                                                                    |
| aç | ião do Termo: Assinatura do termo pendente                                                                                                    |
|    |                                                                                                    |
|    | PROGRAMA ESCOLA E COMUNIDADE<br>TERMO DE ADESÃO                                                                                                    |
|    | O ente federado , representado por seu(sua) Secretário(a) de Educação, , CPF nº , resolve firmar o presente Termo de Adesão ao Programa Escola e Comunidade - Proec junto à Secretaria de Educação Básica do Ministério da Educação (SEB/MEC).                                                                                                    |
|    | CLÁUSULA PRIMERA: DO OBJETO<br>O presente Termo tem por objeto o compromisso do ente da federação, representado pela secretaria estadual de educação acima identificada, em apoiar a realização das ações necessárias para o alcance dos objetivos do Programa.                                                                                                    |
|    | CLÁUSULA SEGUINDE ODS OBJETIVOS<br>São objetivos do Programe Saciolas de Comunidade - Proec:<br>I - formentare a parcenta entre excluida, de accomunidade;<br>II - formatere a articulação de accomunidade;<br>III - estimular projetos de formação que promovam o desenvolvimento plemo de estudantes, familias e comunidade;<br>III - estimular projetos de formação que promovam o desenvolvimento plemo de estudantes, familias e comunidade;<br>III - estimular projetos de formação que promovam o desenvolvimento plemo de estudantes, familias e comunidade;<br>III - estimular projetos de formação que promovam o desenvolvimento plemo de estudantes, familias e comunidade;<br>IV - promover ações que valorem e poloncialisme a projetoção da finalme da comunidade;<br>VI - promover ações que amplemo a sesso às informações educacionais e financeiras das escolar públicas fortale:<br>VI - incentivo intervidindo de acceptivas e informações educacionais e financeiras das escolar públicas toral:<br>VI - incentivo intervidindo de acceptivas e informações educacionais e financeiras das escolar públicas toral:<br>VI - incentivo intervidindo de acceptivas e accionacionais em es institucidos de estudantes;<br>VII - incentivo para a consecução das metas do Plemo Nacional de Educação - PNE e<br>VI - comotivo para a consecução das premisas de Alacceandor a Nacional de Educação - PNE e<br>VI - comotivo para a consecução das metas do Plemo Nacional de Educação - PNE e |
|    | CLÁUSULA TERCERINO NAS COMPETÈNCIAS DA SECRETARIA DE EDUCAÇÃO BÁSICA DO MINISTÉRIO DA EDUCAÇÃO NO PROEC<br>Comprete à Secretaria de Educação Básica do Ministério da Educação<br>I- coordenar nacionalmente o Programa.<br>II - aguiar tetrica e financimentemente ações de ministração das constituines esculares das interretações de ministra das ações do Proec;<br>II - aguiar tetrica e financimentemente ações de finanção das constituines esculares das interretações básica a fim de metinorar a elaboração, execução e monitoramento das ações do Proec;                                                                                                    |
|    | 🖬 Aderir e ir para aba Articulador 🛛 (👁 Sair                                                                                                    |

## PROGRAMA ESCOLA E COMUNIDADE - PROEC

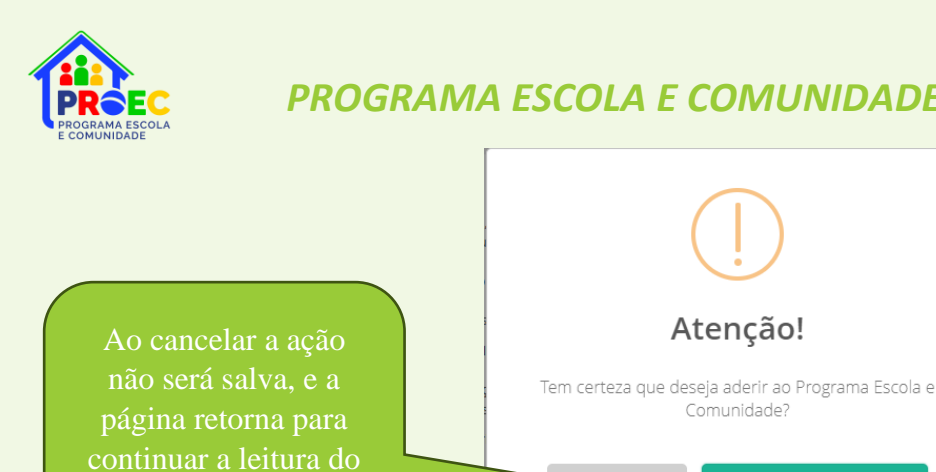

Ao clicar em **Sim**, tenho certeza! o do termo, nome, CPF, cadastramento do

### Passo 5: Confirmação da assinatura

Logo após clicar no botão "SIM, TENHO CERTEZA!" aparecerá um "pop-up" confirmando a assinatura do Termo de Adesão e informando os próximos passos a serem realizados. Leia atentamente as informações e clique no botão OK.

Sim, tenho certeza!

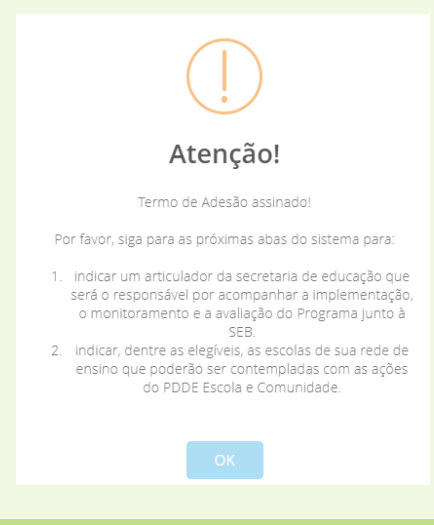

### Passo 6: Cadastro do Articulador

Após clicar no botão "OK", o sistema irá direcioná-lo(a) para a tela "Dados do Articulador". Nessa tela, devem indicar os dados do representante da secretaria de educação que será o responsável por acompanhar as ações do Programa Escola e Comunidade junto à Seretaria de Educação Básica do Ministério da Educação. Clique no botão "INCLUIR" para salvar as informações.

| PREEC  |                                                                                                    |                      |  |  |  |  |  |  |  |  |
|--------|----------------------------------------------------------------------------------------------------|----------------------|--|--|--|--|--|--|--|--|
| Termo  | Articulador © Escolas © Sintese                                                                                                    |                      |  |  |  |  |  |  |  |  |
| Situaç | ção do Articulador: Cadastro pende                                                                                                    | e                    |  |  |  |  |  |  |  |  |
|        | Indicar, nos campos abaixo, CPF, nome, e-mail e telefone de um representante da secretaria de educação (articulador) que será o responsável por acompanhar a implementação, o monitoramento e a avaliação do<br>Programa Escola e Comunidade junto à Secretaria de Educação Básica (SEB/MEC), contribuindo para o alcance dos objetivos do Programa. O representante da secretaria de educação (articulador) não será<br>remunerado pela União no âmbito do Programa. |                      |  |  |  |  |  |  |  |  |
|        |                                                                                                    | Dados do Articulador |  |  |  |  |  |  |  |  |
|        |                                                                                                    | 0 <b>a</b>           |  |  |  |  |  |  |  |  |
|        | N                                                                                                    | (4                   |  |  |  |  |  |  |  |  |
|        | E                                                                                                    |                      |  |  |  |  |  |  |  |  |
|        | Tele                                                                                                    | a 😮                  |  |  |  |  |  |  |  |  |
|        | C)Sulvar e e para aba Escolas O Voltar (# Sair                                                                                                    |                      |  |  |  |  |  |  |  |  |
|        |                                                                                                    |                      |  |  |  |  |  |  |  |  |

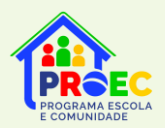

#### Passo 7: Seleção das escolas

Após definir o articulador do Programa na secretaria, o sistema o direcionará para a aba "ESCOLAS", nessa etapa só aparecerão as escolas elegíveis ao Proec, portanto, a secretaria pode simplesmente clicar no botão <sup>•</sup> Cadastrar todas as escolas e ir para a aba Síntese, que aparece no final da página, assim selecionará todas as escolas disponíveis no sistema.

Mas se preferir podem selecionar escola por escola, e posteriormente clicar em para salvar a seleção.

Atenção! Dependendo da quantidade de escolas do ente, o sistema pode apresentar várias páginas de escolas, por isso indicamos que optem por realizar o envio por meio do botão <sup>•</sup>Cadastrar todas as escolas e ir para a aba Síntese.

|         | EC PAR 4                                                                                                    |                                                                                                    |                                                                                            |                                                   | spelho_producao                                                                                         |                                                                                                    |                                                                 |                                                                                                    |
|---------|----------------------------------------------------------------------------------------------------|----------------------------------------------------------------------------------------------------|--------------------------------------------------------------------------------------------|---------------------------------------------------|----------------------------------------------------------------------------------------------------|----------------------------------------------------------------------------------------------------|-----------------------------------------------------------------|----------------------------------------------------------------------------------------------------|
| Macaé - | RJ                                                                                                    |                                                                                                    |                                                                                            |                                                   |                                                                                                    |                                                                                                    |                                                                 |                                                                                                    |
| ~<br>%  |                                                                                                    |                                                                                                    |                                                                                            |                                                   |                                                                                                    |                                                                                                    |                                                                 |                                                                                                    |
| Termo   | Articulador Escola                                                                                                    | us Ø Síntese                                                                                                    |                                                                                            |                                                   |                                                                                                    |                                                                                                    |                                                                 |                                                                                                    |
| Situa   | ção da seleção d                                                                                                    | las escolas                                                                                                    | :                                                                                          |                                                   |                                                                                                    |                                                                                                    |                                                                 |                                                                                                    |
|         | Indicar, dentre as elegíveis, as escolas de sua rede de ensino que poderão ser contempladas com as ações do Programa Escola e Comunidade. A secretaria de educação poderá indicar TODAS as escolas elegíveis. |                                                                                                    |                                                                                            |                                                   |                                                                                                    |                                                                                                    |                                                                 |                                                                                                    |
|         |                                                                                                    |                                                                                                    |                                                                                            |                                                   | Escolas ap                                                                                              | itas - Elegíveis pela rede                                                                                                    |                                                                 |                                                                                                    |
|         |                                                                                                    |                                                                                                    |                                                                                            |                                                   |                                                                                                    |                                                                                                    |                                                                 |                                                                                                    |
|         | [Ir para o final da página]                                                                                                    |                                                                                                    |                                                                                            |                                                   |                                                                                                    |                                                                                                    |                                                                 |                                                                                                    |
|         | [Ir para o final da página]<br>Exibindo 50 ♀ regis                                                                                                    | tros                                                                                                    |                                                                                            |                                                   |                                                                                                    |                                                                                                    | Pesquisar                                                       |                                                                                                    |
|         | (Ir para o final da página)<br>Exibindo 50 v regis                                                                                                    | tros<br>≑ Estado ≑                                                                                                    | <ul> <li>Código do Município</li> </ul>                                                    | \$ Município                                      | Código INEP                                                                                             | P Nome da Escola                                                                                                    | Pesquisar:<br>• Total de Matrículas                             | ≎ Valor ≎                                                                                                    |
|         | [Ir para o final da página]<br>Exibindo 50 ♥ regis<br>0 ♥ Status                                                                                                    | tros<br>♦ Estado ♦<br>Rj                                                                                                    | Código do Município                                                                        | © Município<br>Macaé                              | <ul> <li>Código INEP</li> <li>33190380</li> </ul>                                                       | 8 Nome da Escola<br>EM PROF ELISABETE DE AZEVEDO D BRANDAO                                                                            | Pesquisar<br>- Total de Matrículas<br>949                       | Valor =<br>R\$3.000,00                                                                                                    |
|         | [Ir para o final da página]<br>Exibindo 50 √ regis                                                                                                    | ¢ Estado ¢<br>Rj<br>Rj                                                                                                    | <ul> <li>Código do Município</li> <li>3302403</li> <li>3302403</li> </ul>                  | Município<br>Macaé<br>Macaé                       | <ul> <li>Código INEP</li> <li>33190380</li> <li>33171327</li> </ul>                                     | Nome da Escola     EM PROF ELISABETE DE AZEVEDO D BRANDAO     EM PAULO FREIRE                                                         | Pesquisar<br>- Total de Matriculas<br>949<br>1336               | •         Vator         •           R\$3.000,00             R\$3.500,00                                                                                                    |
|         | (Ir para o final da página)<br>Exibindo 50 v regis<br>0 Status<br>0                                                                                                    | tros                                                                                                    | <ul> <li>Código do Município</li> <li>3302403</li> <li>3302403</li> <li>3302403</li> </ul> | Município<br>Macaé<br>Macaé<br>Macaé              | <ul> <li>Código INEP</li> <li>33190380</li> <li>33171327</li> <li>33100934</li> </ul>                   | Nome da Escola     EM PROF EUSABETE DE AZEVEDO D BRANDAO     EM FAULO FREIRE     EEM LEONEL DE MOURA BRIZOLA                          | Pesquisar<br>Total de Matriculas<br>949<br>1336<br>1152         | •         Vator         •           R\$3.000,00            R\$3.500,00            R\$3.500,00                                                                                                    |
|         | (Ir para o final do página)<br>Exibindo 50 v regis                                                                                                    | tros<br>Construction Construction Constructio | Código do Municipio<br>3002403<br>3002403<br>3002403<br>3002403                            | Municipio     Macaé     Macaé     Macaé     Macaé | <ul> <li>código INEP</li> <li>33190380</li> <li>33171327</li> <li>33100934</li> <li>33015880</li> </ul> | Nome da Escola     EM PROF ELISABETE DE AZIVEDO D BRANDAO     EM PAULO FREIRE     EEM LEONEL DE MOURA BRZOLA     CM WOLFANGO FERREIRA | Pesquisar<br>Total de Matrículas<br>949<br>1336<br>1152<br>1342 | Image: Wales         Image: Wales         Image: Wales< |

Ao final da tela, depois da lista com todas as escolas selecionadas, é possível enviar a seleção clicando em <sup>• Cadastrar todas as escolas e ir para a aba Síntese</sup> ou <sup>• Cadastrar as escolas SELECIONADAS e ir para a Síntese</sup>. Ao acionar essa função o sistema apresenta a mensagem de confirmação: *Tem certeza que deseja cadastrar as escolas?* Com as opções de resposta **Cancelar** e **Sim, tenho certeza,** para enviar deve clicar em **Sim, tenho certeza**, pois **Cancelar** retorna para a seleção das escolas.

#### Passo 8: Síntese

Após cadastrar a seleção das escolas, o sistema mostrará a tela síntese da adesão nela aparecerá os dados do articulador indicado, as escolas selecionadas e uma breve síntese dos valores em relação ao ente que estiver enviando a adesão. Por exemplo:

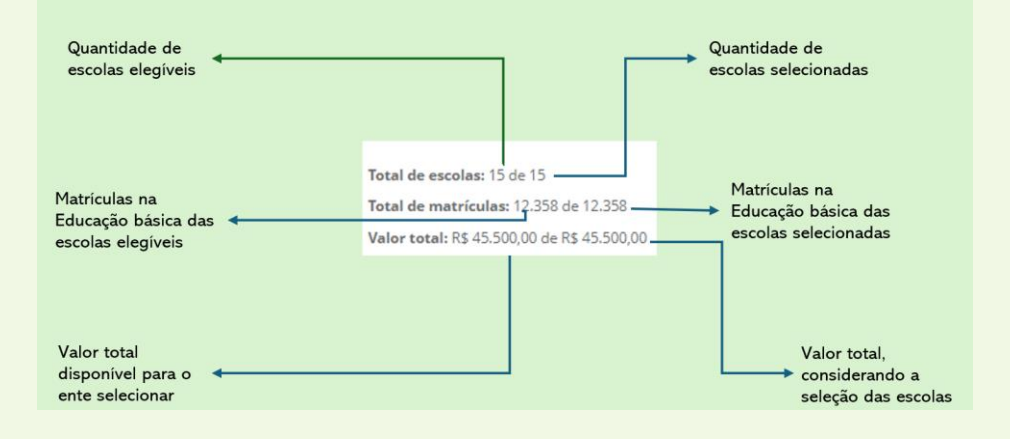

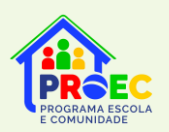

PROGRAMA ESCOLA E COMUNIDADE - PROEC

### ATENÇÃO!

Essa etapa não torna a escola apta ao pagamento. O diretor ainda precisará acessar o PDDE Interativo e enviar o Projeto de Formação. Após essa etapa, o FNDE verificará se a Unidade Executora – UEx possui alguma pendência.

### Passo 9: Confirmação do envio

Ao final da página síntese é o ato mais importante do sistema, o envio para o MEC, essa ação concretiza o envio e a partir dessa etapa que os diretores das escolas selecionadas conseguirão acessar o PDDE Interativo para o envio do Projeto de formação. Esse envio é realizado por meio do botão

🐽 ENVIAR PARA O MEC

### Passo 10: Envio CONFIRMADO

Após confirmar o envio para o MEC, na mesma tela, verifique se a situação da adesão foi alterada para **"ENVIADO AO MEC"**.

|                                        | MINISTÉRIO DA<br>Educação | OVERNO FEDERAL |         |  |  |  |  |  |  |
|----------------------------------------|---------------------------|----------------|---------|--|--|--|--|--|--|
| Termo                                  | Articulador               | Escolas        | Síntese |  |  |  |  |  |  |
| Situação da adesão: Enviada para o MEC |                           |                |         |  |  |  |  |  |  |
|                                        |                           |                |         |  |  |  |  |  |  |

Pronto! Dessa forma, a secretaria de educação terá autorizado a participação das escolas no PDDE Escola e Comunidade, uma das ações estratégicas do Programa Escola e Comunidade.

A próxima etapa será a elaboração pelos diretores dos Projetos de Formação das escolas, que acontecerá no sistema PDDE Interativo...

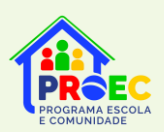

Em caso de dúvidas sobre como realizar a adesão ao Programa Escola e Comunidade, favor encaminhar e-mail para <u>proec@mec.gov.br</u> ou realizar contato telefônico por meio do número (61) 2022-8358. Outras informações sobre o Programa Escola e Comunidade estão disponíveis no site: <u>https://www.gov.br/mec/pt-br/areas-de-atuacao/eb/proec/pdde-escola-e-comunidade</u>.

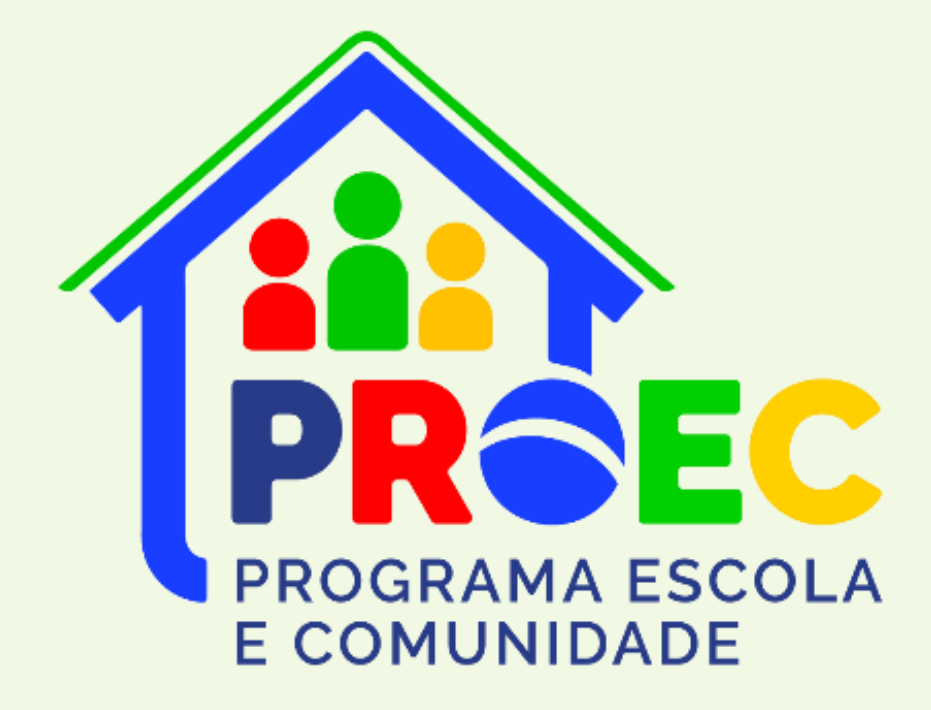

**Coordenação-Geral de Formação de Gestores e Técnicos da Educação Básica CGFORG** Diretoria de Formação Docente e Valorização de Profissionais da Educação - DIFOR Secretaria de Educação Básica - SEB Ministério da Educação - MEC